## แนวทางการใช้ระบบการให้คำปรึกษา

## วิทยาลัยพยาบาลบรมราชชนนีนครพนม

 เข้าไปที่เว็บไซต์ <u>http://bcnn.npu.ac.th/nurse2/</u> >> Click ที่ << "ระบบแบบบันทึกให้ คำปรึกษานักศึกษา"

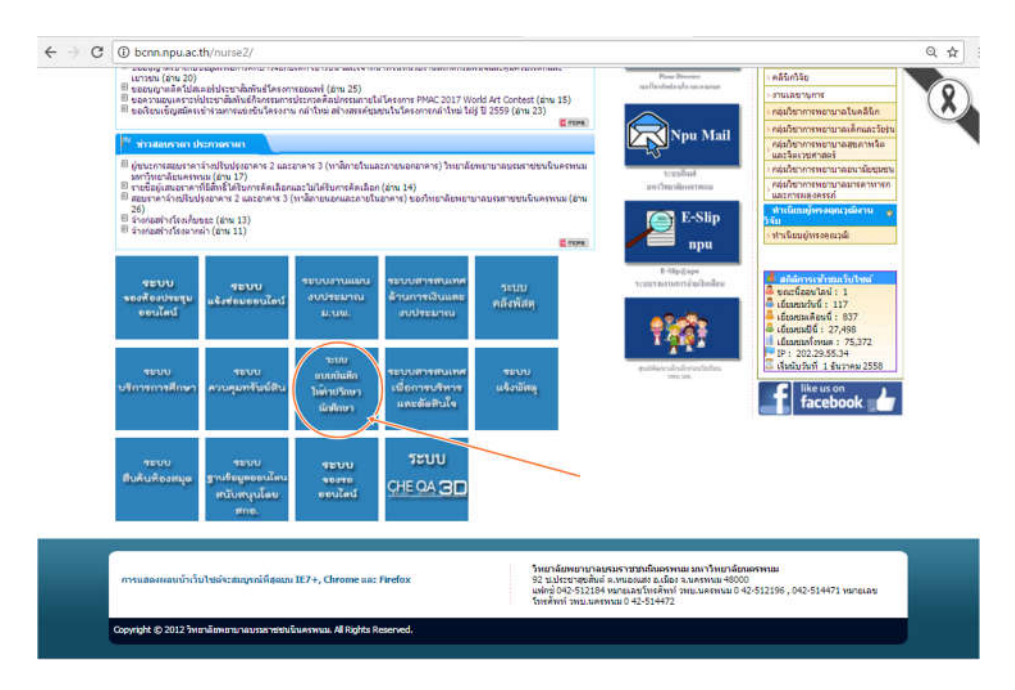

2. >> Click ที่ << "เข้าสู่ระบบ" เพื่อเข้าสู่แบบบันทึกการให้คำปรึกษา

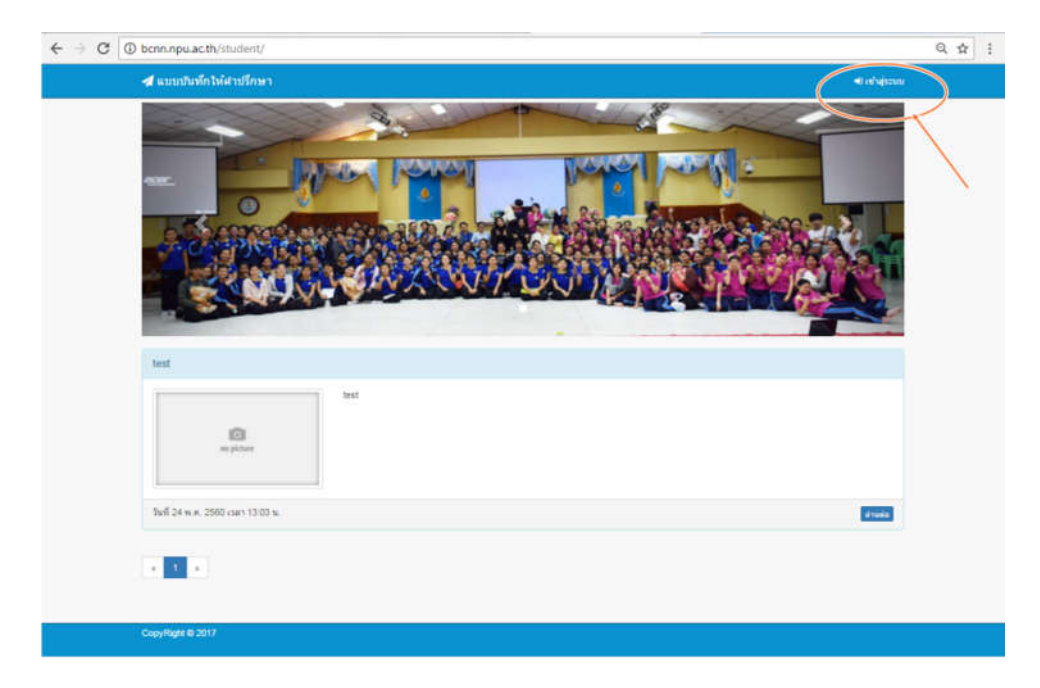

เมื่อเข้าสู่หน้าของแบบบันทึกการให้คำปรึกษา อาจารย์ที่ปรึกษาจะสามารถเข้าใช้งานได้ในหัวข้อ
 "ข้อมูลนักศึกษา" และ "ข้อมูลการให้คำปรึกษา"

| 🖪 แบบปันทึกให้สาปรึกษา                                                                                                    |                                   |
|----------------------------------------------------------------------------------------------------|-----------------------------------|
| Extra Line<br>Extra Line<br>Verter Line<br>Serie Line<br>Serie Line<br>Series Line<br>Series Lin |                                   |
|                                                                                                    | Test                              |
|                                                                                                    | East<br>an picture                |
|                                                                                                    | วันที่ 24 พ.ศ. 2560 เมษา 13:03 พ. |
|                                                                                                    |                                   |

 เมื่อเข้าสู่หน้าของข้อมูลนักศึกษา อาจารย์ที่ปรึกษาสามารถเข้าดูข้อมูลทั่วไปของนักศึกษาในความ รับผิดชอบเป็นรายบุคคลได้ และสามารถเพิ่มข้อมูลนักศึกษารายใหม่ได้ โดย >> Click ที่ << "เพิ่มข้อมูล"

| บบปันทึกให้สาบรีกษา  |                              |                           |                |                      |
|----------------------|------------------------------|---------------------------|----------------|----------------------|
|                      | 醬 ข้อมูลนักศึกษา             |                           |                | ~                    |
| carolin .            | สารมันเก. ( 🖉 ช่อมูลนักศักษา |                           |                |                      |
| witten               | มีการศึกษา 2559              | •                         |                | O studiays           |
| ข้อมูลนักศึกษา       | 25 • Rows per page           |                           |                | Search:              |
| ข้อมูลการให้สายจิทษา | รหัสนักสึกษา                 | ซื่อ-นามสกุล              | จุ่นที่หลือ เน | วอร <b>โทรสัต</b> ษ์ |
|                      | <b>@</b>                     | นายวิสา นญแสน             | 24 - B         | sina Aufres in       |
|                      | •                            | นางสาวอุงคว จันตา         | 24 - 8         | tings mailten au     |
|                      |                              | นางสารวิดัยวรรณ ทั่งหม่อน | 24+8           | Sign ertifert at     |
|                      |                              | นางสาววรายงณ์ ชูนกัว      | 24.58          | sign wither          |
|                      | •                            | เมาะสาวรสา ศำหา           | 24-B           | Tage million an      |
|                      |                              | นางสาวอลิคา แสนรัมย์      | 24 - 8         | Taga miliner at      |
|                      |                              | นารสาววิทธรัดป คามะปะโน   | 24+8           | Rage Hillings at     |
|                      | •                            | บางสาววรรณกร สบรงษ์       | 24 - B         | Saur Hidhum an       |
|                      | •                            | นางสาววิชยา คณาเสน        | 42 - B         | au autors au         |

 เมื่อเข้าสู่หน้าของข้อมูลการให้คำปรึกษา อาจารย์จะสามารถเข้าดูข้อมูลการให้คำปรึกษาของ นักศึกษาในแต่ละครั้งได้ และสามารถเพิ่มบันทึกการให้คำปรึกษาได้ โดย >> Click ที่ << "เพิ่ม คำปรึกษา" ซึ่งจะปรากฏรายชื่อนักศึกษาให้อาจารย์เลือก หลังจากนั้นจะเข้าสู่แบบฟอร์มบันทึกการ ให้คำปรึกษา

| ← → C ③ bcnn.npu.ac.th/                                                                                                    | student/teacher/index.php?option=co                                                                                                    | nsult                                                                                                    | Q ☆ :        |
|----------------------------------------------------------------------------------------------------|----------------------------------------------------------------------------------------------------|----------------------------------------------------------------------------------------------------|--------------|
| 🖪 แบบปันทึกให้สาปรึกษา                                                                                                    |                                                                                                    |                                                                                                    |              |
|                                                                                                    | • ພັວນວດວະໃນເດັ່ວນໄຮ້ຄະນ                                                                                                    |                                                                                                    |              |
| Astron.                                                                                                    | 🗩 ขอมูลการ เหคาบรกษ                                                                                                    | 1                                                                                                    | <hr/>        |
| Teacher                                                                                                    | 🗰 หน้าแรก ( 🗩 ข้อมูลการให้ค่าปรึกษา / 🛅                                                                                                    | 1 2559                                                                                                    |              |
| 🕂 หน้าแรก                                                                                                    | ปีการศึกษา 2559                                                                                                    | *                                                                                                    |              |
| 🕍 ข่อมูลนิทศึกษา                                                                                                    | Q ค้นหาข้อมูล                                                                                                    |                                                                                                    |              |
| 🗩 ข่อมูลการให้คำเล็กษา                                                                                                    | วันที                                                                                                    |                                                                                                    |              |
| 🦁 ilayanxuulizmaä                                                                                                    | ถึงวันที                                                                                                    |                                                                                                    |              |
| СФ ванезна                                                                                                    | นักสึกษา – กรุณาเลือ                                                                                                    |                                                                                                    |              |
|                                                                                                    |                                                                                                    | Q, Alama                                                                                                    |              |
|                                                                                                    |                                                                                                    |                                                                                                    | 1            |
|                                                                                                    |                                                                                                    |                                                                                                    |              |
|                                                                                                    | Qe                                                                                                    |                                                                                                    |              |
|                                                                                                    | ทาดเรียนที่ 1/2559<br>ริธีการผัดผ่อกับอาจารย์ทั่นรีกษา : เ<br>ปัญหาขึ้นโดงการความข่ายเหลือ :                                                                                                    | มาพบม้วยมนเอง<br>ถ้านวิทาการ                                                                                                    |              |
|                                                                                                    | Aud 20 m a 2550 man 01 54 52                                                                                                    | 5<br>5                                                                                                    |              |
|                                                                                                    |                                                                                                    |                                                                                                    |              |
|                                                                                                    |                                                                                                    |                                                                                                    |              |
|                                                                                                    | ภาคเริ่มนที่ 1/2559<br>วิธีการตัดต่อกันตาจารณ์กับรีกษา 1                                                                                                    | มาพบตัวผสนเลง                                                                                                    |              |
|                                                                                                    | นัญหาที่ต่องการความช่วยเหลือ : •                                                                                                    | ถ้ามจัดใจ/การปรับตัว                                                                                                    |              |
|                                                                                                    | วันที่ 10 ส.ศ. 2559 เวลา 3                                                                                                    |                                                                                                    | iZ un]s X au |
|                                                                                                    |                                                                                                    |                                                                                                    |              |
| 4 C (i) hone now as th                                                                                                    | tuident/teacher/index.php?ontion=cor                                                                                                    | hte-environment                                                                                                    | 0 4 :        |
| ← → C ③ bcnn.npu.ac.th/                                                                                                    | tudent/teacher/index.php?option=cor                                                                                                    | nsult_student&std=S0003&action=add                                                                                                    | ୟ ନ :<br>    |
| C 🛈 benninpulae.th/                                                                                                    | itudent/leacher/index.php?option=cor                                                                                                    | rsuit_student&std=S0003&action≐add                                                                                                    | Q.☆ :<br>    |
| <ul> <li>C (i) benn.npu.ac.th/</li> <li>มบบบันทึกไห้เสาปรึกษา</li> <li>(Auswith)</li> </ul>                                                                                                    | tudent/teacher/index.php?option=cor<br>🗩 ข้อมูลการให้คำปรึกษา                                                                                                    | nsult_student&std=S0003&action=add                                                                                                    | Q #] :<br>=  |
| ← → C () benn.npu.ac.th/                                                                                                    | tudent/teacher/index.php?option=cor<br><b>ข้อมูลการให้คำปรึกษา</b><br>ตัพปนรก ( <b>ต</b> ันนูลการให้คำปรึกษา ( <b>ล</b> ้                                                                                                    | ารมใก <sub>ร</sub> student&std=S0003&action=add<br>)<br>มายใดามยุมสม 7 © เพิ่มคำปไตยา                                                                                                    | Q. Ar] :<br> |
| <ul> <li>← → C () benn.npu.ac.th/</li> <li>▲ แมะบบโมร์กี่าไว้เสาะปรึกษา.</li> <li>▲ แมะบบโมร์กี่าไว้เสาะปรึกษา.</li> <li>▲ แมะบบโมร์กี่าไว้เสาะปรึกษา.</li> <li>▲ แมะบบโมร์กี่าไว้เสาะปรึกษา.</li> <li>▲ แมะบบโมร์กี่าไว้เสาะปรึกษา.</li> <li>▲ แมะบบโมร์กี่าไว้เสาะปรึกษา.</li> <li>▲ แมะบบโมร์กี่าไว้เสาะปรึกษา.</li> <li>▲ แมะบบโมร์กี่าไว้เสาะปรึกษา.</li> <li>▲ แมะบบโมร์กี่ไว้เสาะปรึกษา.</li> <li>▲ แมะบบโมร์กี่ไว้เสาะปรึกษา.</li> <li>▲ แมะบบโมร์ก่าไว้เสาะปรึกษา.</li> <li>▲ แมะบบโมร์ก่าไว้เสาะปรึกษา.</li> </ul> | tudent/teacher/index.php?option=cor<br><b>9 ข้อมูลการให้คำปรึกษา</b><br>ด หน่นะก ( <b>9</b> ช่อมูลกระให้ดำปรึกษา ( <b>4</b>                                                                                                    | ารมไร_student&std=S0003&action=add<br>)<br>มายโลา มนุนสม 7 G เพิ่มคำมิโละา<br>แบบบบับนี้ใกกการให้เอ้าบไร้กษา                                                                                            | Q \$2 :      |
| <ul> <li>C O bernunpulaeth/</li> <li>d uuuuthuñntsfarutfinen</li> <li>d uuuuthuñntsfarutfinen</li> <li>mannen</li> <li>mannen</li> <li>mannen</li> <li>mannen</li> <li>mannen</li> <li>wituen</li> <li>wituen</li> <li>wituen</li> </ul>                                                                                                    | tudent/teacher/index.php?option=cor<br><b>9 ข้อมูลการให้คำปรึกษา</b><br>สามปนรร ( <b>9</b> ข่อมูลกระโปสันปัตษา / <b>4</b>                                                                                                    | ระมt_student&std=S0003&action=add<br>1<br>มหะ≣อามธุณสม 7 ©เพิ่มคำมิโดษา<br>แบบบันทึกการให้คำปรึกษา                                                                                                    | Q. Ar] ;<br> |
| <ul> <li>C (i) benninpulae.th/</li> <li>uuuuthutin hiridrutinin)</li> <li>uuuuthutin hiridrutinin</li> <li>uuuuthutin hiridrutinin</li> <li>uuuuthutin hiridrutinin</li> <li>uuuuthutin hiridrutinin</li> <li>uuuuthutinin</li> </ul>                                                                                                    | tudent/teacher/index.php?option=cor<br><b>ข้อมูลการให้คำปรึกษ</b><br>สำหรับแล้<br>ภาพรับแล้                                                                                                    | ารมk_student&std=S0003&action=add<br>1<br>มาธโลา มยุแลม 7 © เพียศาปโลยา<br>แบบบันทึกการให้คำปรึกษา                                                                                                    | Q. Ar] :     |
| <ul> <li>← → C () benninpulae.th/</li> <li>▲ แมมมมันทึกไม่สามมีกษา</li> <li>▲ แมมมมันทึกไม่สามมีกษา</li> <li>▲ แมนมมันทึกไม่สามมีกษา</li> <li>■ เป็นและมีกลักษา</li> <li>■ เป็นและมีกลักษา</li> <li>ชัยและการไม่สามมีกษา</li> <li>ชัยและการไม่สามมีกษา</li> <li>ชัยและการไม่สามมีกษา</li> </ul>                                                                                                    | tudent/teacher/index.php?option=cor<br><b>ข้อมูลการให้คำปรึกษ</b> า<br>ศึษษณะก / <b>จ</b> ะอยูลกรให้คำปรึกษา / ล้า<br>ภาพเรียนที<br>รันส์                                                                                                    | ระมt_student&std=50003&action=add<br>1<br>มายใสายยุและ / 0 เพียศาปโละา<br>แบบบันทึกการให้คำปรึกษา                                                                                                    | Q \$\$       |
| ເງິງ         ເງິງ         ເງິງ         ເງິງ           ເງິງ         ເງິງ         ເງິງ         ເງິງ           ເງິງ         ເງິງ         ເງິງ         ເງິງ           ເງິງ         ເງິງ         ເງິງ         ເງິງ           ເງິງ         ເງິງ         ເງິງ         ເງິງ           ເງິງ         ເງິງ         ເງິງ         ເງິງ           ເງິງ         ເງິງ         ເງິງ         ເງິງ           ເງິງ         ເງິງ         ເງິງ         ເງິງ                                                                                                    | tudent/teacher/index.php?option=cor<br>2023มูลการให้คำปรึกษา<br>ตัพปนรก / ๑ ข่อมูลกรไฟดับปิกษา / ๕<br>ภาพเรียนที่<br>รันส์<br>ระดับการปรึกษาจรัดที่ 3                                                                                                    | ารมt_student&std=50003&action=add<br>1<br>มายใดา มมุนสม 7 © เพิ่มคำมิโกษา<br>แบบบบันทึกการให้คำปรึกษา                                                                                                   | Q # :        |
| <ul> <li>← → C () benn.npu.ac.th/</li> <li>๔ แมบบบันจักไว้เล่าปรีกษา     </li> <li>๔ แมบบบันจักไว้เล่าปรีกษา     <li>๔ แมบบบันจักไว้เล่าปรีกษา     <li>๕ และจะมะ     <li>๕ และจะมะ     </li> <li>๖ และจะการไม่ส่านสึกษา     </li> <li>๖ และจะการไม่ส่านสึกษา     </li> <li>๖ และจะการไม่ส่านสึกษา     </li> <li>๖ และจะการไม่ส่านสึกษา     </li> <li>๖ และจะการไม่ส่านสึกษา     </li> <li>๖ และจะการไม่ส่านสึกษา     </li> <li>๖ และจะการไม่ส่านสึกษา     </li> <li>๖ และจะการไม่ส่วนสึกษา     </li> </li></li></li></ul>                                                                                                    | tudent/teacher/index.php?option=cor<br>ข้อมูลการให้คำปรึกษา<br>คำแน่แก่ ( ข้อมูลการให้คำปรึกษา<br>คำแน่แก่ ( มายเรียนที่<br>รันที่<br>รันที่<br>รัยการมัดผลคุณอารารบย์กีปกหา                                                                                                    | ารมt_student&std=50003&action=add<br>1<br>มายโลา มนุแลน 7 © เพิ่มค่ามโละา<br>แบบบบันที่กการให้คำปรีกษา                                                                                                  | Q \$\$       |
| <ul> <li>C O benninpulaeth/</li> <li>C Uuuuthuñntsfarutfiner</li> <li>C Uuuuthuñntsfarutfiner</li> <li>C Uuuuthuñntsfarutfiner</li> <li>Resver</li> <li>Rusker Made</li> <li>Rusker Made</li></ul>                                                                                                    | tudent/teacher/index.php?option=cor<br>21้อมมูลการให้คำปรึกษา<br>สามปนรก ( * น่อมูลการให้คำปรึกษา<br>สามปนรก ( * น่อมูลการให้คำปรึกษา<br>รับส์<br>รับส์<br>รับการปรักษาอร์งส์<br>รัชการอัดผลภับอาวรบภีปรักษา<br>© มายอภัยอร์                                                                                                    | ระมk_student&std=50003&action=add<br>มายโลา มอุและ / 0 เพียงาปโละา<br>แบบบันทึกการให้คำปรีกษา                                                                                                    | Q \$\$       |
| <ul> <li>← → C (0) benn.npu.ac.th/</li> <li>▲ แมบมวิมังที่าไม่สามมีกษา     </li> <li>▲ แมบมวิมังที่าไม่สามมีกษา     </li> <li>■ สะเนาะมี     ■ สะเนาะมี     </li> <li>■ สะเนาะมี     </li> <li>■ สะเนาะมี     </li> <li>■ สะเนาะมี     </li> <li>■ สะเนาะมี     </li> <li>■ สะเนาะมี     </li> <li>■ สะเนาะมี     </li> <li>■ สะเนาะมี     </li> <li>■ สะเนาะมี     </li> <li>■ สะเนาะมี     </li> <li>■ สะเนาะมี     </li> <li>■ สะเนาะมี     </li> <li>■ สะเนาะมี     </li> <li>■ สะเนาะมี     </li> </ul>                                                                                                    | ข้อมูลการให้ดำปรีกษา<br>ข้อมูลการให้ดำปรีกษา<br>ตามงันมา ( ร่อมูลการให้ดำปรีกษา<br>ตามงันแทร์ )<br>มามงัน<br>รันท์<br>มะรันการปรักษาอร์งที่ 3<br>รัธการมือผ่อกับอาจรบที่ปรีกษา<br>© มากมร้อย<br>© มีอธิมอกบร                                                                                                    | รมป_student&std=50003&action=add<br>มายใคา และ<br>แบบบันทึกการให้คำปรึกษา                                                                                                    | Q \$\$       |
| <ul> <li>← → C () benninpulaeth/</li> <li>▲ แมนมนักมักไม่สามมีกษา</li> <li>▲ แมนมนักมักไม่สามมีกษา</li> <li>■ แนนมนักมักไม่สาม</li> <li>■ เป็นและมีกลักษา</li> <li>&gt; ปัณนุละมีกลักษา</li> <li>&gt; ปัณนุละมีกลักษา</li> </ul>                                                                                                    | รับอนูลการให้คำปรึกษา<br>ข้อมูลการให้คำปรึกษา<br>ตามรับแท้<br>กามเรียนที่<br>รับที่<br>รับที่<br>รับการปรักษาตร์เที่<br>วิมที่<br>รับการมักษาตร์เที่<br>รับการมักษาตร์เที่<br>รับการตัดผลกับอาจามที่ปรักษา<br>มากอรับคา<br>รับการตัดผลกับอาจามที่ปรักษา<br>มากอรับคา<br>รับการที่ (เอน)<br>รับระดับที่<br>อ. มากอรับคา<br>อ. มากอรับคา<br>อ. มากอร์คา<br>อ. มากอร์คา<br>อ. มา | ารมหั_student&istd=50003&action=add<br>มายใสา แต่และ / O เพิ่มสายโละก<br>แบบบบันทึกการให้คำปรึกษา                                                                                                    |              |
| <ul> <li>← → C () benninpulaeth/</li> <li>▲ แมนมนักมักไม่สามวีกษา     </li> <li>▲ แมนมนักมักไม่สามวีกษา     </li> <li>▲ แมนมนักมักไม่สามวีกษา     </li> <li>■ มันนุลมีกลักษา     </li> <li>■ มันนุลมีกลักษา     </li> <li>■ มันนุลมีกลักษา     </li> <li>■ มันนุลมีกลักษา     </li> <li>■ มันนุลมีกลักษา     </li> <li>■ มันนุลมีกลักษา     </li> <li>■ มันนุลมีกลักษา     </li> <li>■ มันนุลมีกลักษา     </li> <li>■ มันนุลมีกลักษา     </li> <li>■ มันนุลมีกลักษา     </li> <li>■ มันนุลมีกลักษา     </li> <li>■ มันนุลมีกลักษา     </li> </ul>                                                                                                    | รับอนูลการให้คำปรีกษา<br>ข้อมูลการให้คำปรีกษา<br>ตามนาก (ข้อมูลกร่างได้เป็นโกษา / สิ<br>กามเรียนที่<br>ภามรับการมักมาจรังที่<br>รับการติดผลกับมารารที่ไปโกษา<br>อาการติดผลกับมารรักไปโกษา<br>อาการติดผลกับมารรรักไปโกษา<br>อิรัยการติดผลกับมารระกับไปโกษา<br>อิรัยรูการที่ส่งคารความช่วยหมือ<br>อิรัยรูการที่ส่งคารความช่วยหมือ                                                                                                    | ระมt_student&std=50003&action=add<br>มายใดา แมูและ / O เพ็มคำมโกะก<br>แบบบบันทึกการให้คำปรึกษา                                                                                                    |              |
| <ul> <li>← → C () bernunpulaeth/</li> <li>▲ แมนมนักนักไม่สามมีกษา     </li> <li>▲ แมนมนักนักไม่สามมีกษา     <li>■ และหน่ง     <li>■ และหน่ง     <li>■ และหน่ง     <li>■ และหน่ง     </li> <li>■ และหน่ง     </li> <li>■ และหน่ง      </li> <li>■ และหน่ง      </li> <li>■ และหน่ง     </li> <li>■ และหน่ง     </li> <li>■ และหน่ง      </li> <li>■ และหน่ง      </li> <li>■ และหน่ง      ■ และหน่ง      ■ และหน่ง      ■ และหน่ง      ■ และหน่ง      ■ และหน่ง      ■ และหน่ง      ■ และหน่ง      ■ และหน่ง      </li> <li>■ และหน่ง       ■ และหน่ง</li></li></li></li></li></ul>                                                                                                    | รับอนูลการให้ดำปรึกษา<br>ข้อมูลการให้ดำปรึกษา<br>ติมนัยถา ( ข้อมูลกระไม่ดับได้บริกษา<br>ติมนัยถา ( ข้อมูลกระไม่ดับได้เรา ( &<br>กาลเรียนส์<br>รับด์<br>รับการมีอล่อกับอาวระเท็ปรึกษา<br>อิมานส์ออก<br>จิมร์ออกระ<br>อิมานส์ออกระกามช่วยแต้<br>อิสัยอิลกระ<br>อิสัยร์สาร<br>อิสัยร์สาร<br>อิสัยร์สาร<br>อิสัยร์สาร<br>อิสัยร์สาร<br>อิสัยร์สาร                                                                                                    | รรมโร_student&std=50003&action=add<br>มายโลา มยูแลน / O เพ็มคำมิโกษา<br>แบบบบันที่กการให้คำปรีกษา<br>แมะง<br>องโกล์ (Line, Facebook, email, อันา)                                                       |              |
| <ul> <li>C O benninpulaeth/</li> <li>C Uuuuthuñntsfarutfiner</li> <li>C Uuuuthuñntsfarutfiner</li> <li>C Uuuuthuñntsfarutfiner</li> <li>Situan Hade</li> <li>Situan Hade</li> <li>Situan Hade</li> <li>Situan Hade</li> <li>Situan Hade</li> </ul>                                                                                                    | ข้อมูลการให้ดำปรีกษา<br>ข้อมูลการให้ดำปรีกษา<br>ตามรับเกราให้ดำปรีกษา<br>ตามรับเกราให้ดำปรีกษา<br>ตามรับเกราให้คนไทย่า / ส้<br>มะรับการปรักษาสร้ะที่<br>รัธการสัลสสัตนขาวรบที่ปรักษา<br>อ.รับร้องกระ<br>อ.รับร้องกระ<br>จ.รับร้องกระ<br>จ.รับร้องกระ<br>จ.รับร้องกระ<br>จ.รับร้องกระ<br>จ.รับร้องกระ<br>จ.รับร้องกระ<br>จ.รับร้องกระ<br>จ.รับร้องกระ<br>จ.รับร้องกระ<br>จ.รับร้องกระ<br>จ.รับร้างกระ<br>จ.รับร้างกระ<br>จ.รับร้                     | รรมปร_รtudent&istd=50003&iaction=add<br>มายใคา และเลง / O เพียงในโดยา<br>แบบบบันทึกการให้คำปรึกษา<br>อนี้กล์ (Line, Pacebook, email, ยั้นๆ)<br>                                                         |              |
| <ul> <li>C O benninpulaeth/</li> <li>C Uluullutin lifetiliner</li> <li>C Uluullutin lifetiliner</li> <li>C Uluullutin lifetiliner</li> <li>C Uluullutin lifetiliner</li> <li>Sequentiliner</li> <li>Sequentilinutions</li> <li>Sequentilinutions</li> <li>Sequentilinutions</li> </ul>                                                                                                    | รับอนุลการให้ดำปรีกษา<br>ข้อมูลการให้ดำปรีกษา<br>ตามสัยแล้<br>รับส์<br>มอรับการปรักษาอร์เส้<br>รับส์<br>มอรับการปรักษาอร์เส้<br>รัชการต้องออกับอารบร์ที่ปรักษา<br>อาราอร้องข้อ<br>รัชการต้องออกับอารบร์ที่ปรักษา<br>อาราอร้อง<br>อรังการสามเร็บบรักษา<br>อรังสอร์เล<br>อรังสอร์เล<br>อรังสอร์เล<br>อรังสอร์เล<br>อรังสอร์เล<br>อรังสอร์เล<br>อรังสอร์เล<br>อรังสอร์เล<br>อรังสอร์เล<br>อรังสอร์เล<br>อรังสอร์เล<br>อรังสอร์เล<br>อรังสอร์เล<br>อรังสอร์เล<br>อรังสอร์เล<br>อรังสอร์เล<br>อรังสอร์เล<br>อรังสอร์เล<br>อรังสอร์เล<br>อรังสอร์เล                                                                                                    | รรมปร_รtudent&istd=50003&iaction=add<br>มายใสา บญแสบ / O เพิ่มสาปโกษา<br>แบบบบันทึกการให้คำปรึกษา<br>อยักส์ (Line, Facebook, email, อีบา)<br>รายให้แก้:<br>กัน<br>เม                                    | Q น่า :      |
| <ul> <li>C O benninpulaeth/</li> <li>C O benninpulaeth/</li> <li>C O benninpulaeth</li></ul>                                       | รับอนูลการให้คำปรีกษา<br>ข้อมูลการให้คำปรีกษา<br>ตามสัยเที<br>ทามสัยเท<br>รับที่<br>รับที่<br>มะรับการปรักษาตรังที่<br>รับที่<br>มะรับการปรักษาตรังที่<br>รับการต่อมอกับอาจรบที่ปรักษา<br>อางระดับที่<br>รับการต่อมอกระดวรบช่วยหนือ<br>เราะสัยกา<br>อ.มาระดับที่<br>อ.มาระดับที่<br>อ.มาระดากที่<br>อ.มาระดากที่<br>อ.มาระดากที่<br>มีกา            | รรมปร_รtudent&istd=50003&iaction=add<br>มายใคา แม่แสน / O เพิ่มคำปโกษา<br>แบบบบันทึกการให้คำปรึกษา<br>แบบบบันทึกการให้คำปรึกษา<br>หมดง<br>ออีกส์ (Line, Facebook, email, อังา)<br>รามปันส์:<br>โอ<br>ม) | Q ม่ :       |
| <ul> <li>C ③ benn.npu.ac.th/     <li>✓ แมนมนันจักไม่สามมีกษา     <li>✓ แมนมนันจักไม่สามมีกษา     <li>✓ และจะผ่อง     <li>■ และจะผ่อง     <li>■ และจะผ่อง     <li>■ และจะผ่อง     <li>■ และจะผ่อง     <li>■ และจะผ่อง     <li>■ และจะผ่อง     <li>■ และจะผ่อง     <li>■ และจะผ่อง     <li>■ และจะผ่อง     <li>■ และจะผ่อง     <li>■ และจะผ่อง     </li> <li>■ และจะห่อง     </li> <li>■ และจะห่อง      </li> <li>■ และจะห่อง      ■ และจะห่อง     </li> <li>■ และจะห่อง      </li> <li>■ และจะห่อง      </li> <li>■ และจะห่อง      </li> <li>■ และจะห่อง      </li> <li>■ และจะห่อง      </li> <li>■ และจะห่อง      </li> <li>■ และจะห่อง      </li> <li>■ และจะห่อง     </li> </li> <li>■ และจะห่อง</li></li></li></li></li></li></li></li></li></li></li></li></li></li></ul>                                                                                                    | รับอมูลการให้คำปรีกษา<br>ข้อมูลการให้คำปรีกษา<br>ตามรับเที<br>การเรียนที่<br>การเรียนที่<br>การเรียนที่<br>รับการอิงเกรารที่ปรีกมา<br>อาการที่มีการ<br>รับการอิงเกรารที่ปรีกมา<br>อาการที่มีการ<br>อังการอิงเกรารที่ปรีกมา<br>อังการที่มีการ<br>อังการอิงเกราะที่ปรีกมา<br>อังการอิงเกราะ<br>อังการอิงเกราะ                                                                                                    | ระมัน_student&std=50003&action=add<br>มายใดา มยูและ / O เก็มคำปโกษา<br>แบบบบันที่กิกการให้คำปรีกษา<br>จะถึกส์ (Line, Pacebook, email, ยังา)<br>รายเป็นตัว<br>เร                                         | Q น่า :<br>  |